LANGKAH PERMOHONAN

g Permohonan, Pemohon ga jumpa butang

|   | Pemohon k<br>dikehendal                                        | oleh memilih<br>ki.                                                 | Borang Perm                                          | ohonan yang                                                     |     | Di paparan Borang<br>perlu scroll sehing                                                                                                    |
|---|----------------------------------------------------------------|---------------------------------------------------------------------|------------------------------------------------------|-----------------------------------------------------------------|-----|----------------------------------------------------------------------------------------------------|
|   |                                                                |                                                                     |                                                      |                                                                 |     | Permohonan.                                                                                                    |
|   |                                                                | SISTEM PENDAF                                                       | TARAN TERBUKA                                        |                                                                 |     |                                                                                                    |
|   |                                                                | SENARAL PE                                                          | RMOHONAN                                             |                                                                 |     | 1 Haping genetic promotion. Servicum proport     2 Haufman Kall programital promotion     3 Service A description of the programmer and them     3 Service A description of the programmer and them     4 Haufman Kall programmer and the given them (Alla References))     5 Haufman Kall promotion strategis (Service) (Alla References))     6 Haufman Kall promotion strategis (Service) (Alla References))     7 Haufman Kall promotion strategis (Service) (Alla References)     7 Haufman Kall promotion strategis (Service) (Service)     8 Haufman Kall promotion strategis (Service)     8 Haufman Kall Lange     8 Haufman Kall Lange     8 Haufman Kall Lange     8 Haufman Kall Lange     8 Haufman Kall Lange     8 Haufman Kall Lange     8 Haufman Kall Lange     8 Haufman Kall Lange     8 Haufman Kall     8 Haufman Kall     8 Haufma |
|   | BORANG PERMOHONAN KOS                                          | BORANG PERMOHONAN                                                   | BORANG PERMOHONAN BELIA                              | BORANG PERMOHONAN                                               |     | PANDUAN MENGHANTAR BORANG PERMOHONAN                                                                                                    |
|   | RENDAH<br>Anda Talah Memohon<br>Transaksi Melalui Talian (FPX) | MAMPU MILIK<br>Anda Telah Memohon<br>Transaksi Melalui Talian (FPX) | Anda Telah Memohon<br>Transaksi Melalul Talian (FPX) | HARAPAN<br>Anda Telah Memohan<br>Transaksi Melalui Talian (FPX) |     | Kenyataan     Eitera dengen telif dan leid analan     Pelatain bearap permitikkan kid analan     Pelatain bearap permitikkan didi dengen lengkap dari jetas. Biosang permitikkan sairan dikumen terse     Serdatari KALINAN DOCUMEKI yang berkalina yang dukelan dalah. Perailikan sairan dikumen terse     Madurant yang diserkan hendidaki terse diserta dengen terse dari yang diserkan dalah      Pelatakan beyaran yang duke terse terse dari terse dari terse terse dari terse dari terse dari terse terse dari ter terse dari terse dari terse terse dari terse terse dari terse terse dari terse dari terse terse dari terse dari terse dari terse terse dari terse dari terse dari terse terse dari terse dari terse terse dari terse dari terse dari terse terse dari terse dari terse terse dari terse dari terse dari terse terse dari terse dari terse terse dari terse terse dari terse dari ters |
|   | BORANG PERMOHONAN<br>RUMAH BERKAT                              | BORANG PERMOHONAN<br>RUMAH PERTAMA                                  | BORANG PERMOHONAN<br>RUMAH MAMPU 1                   | BORANG PERMOHONAN JJ                                            |     | Joha berlaku pertikkaran Alamat dan No. tekletin bimbit, sila makukunkan.     Segala pertanyaan melalui surat menyurat hendaklah memberi NO. KAD PENGENALAN BARU A                                                                                                    |
|   | Permohonan Dibuka                                              | Permohonan Dibuka                                                   | Permohonan Dibuka                                    | Permohonan Dibuka                                               |     | Puno                                                                                                    |
|   |                                                                |                                                                     |                                                      |                                                                 |     |                                                                                                    |
| 6 |                                                                | KUM                                                                 |                                                      | моно                                                            | ΝΔΝ |                                                                                                    |
|   |                                                                |                                                                     |                                                      |                                                                 |     |                                                                                                    |

Pemohon perlu mengisi maklumat dan tekan butang seterusnya.

| BORANG PERMOHONAN RUMAH MAMPU MILIK |                                            |                        |                    |             |                         |  |  |  |
|-------------------------------------|--------------------------------------------|------------------------|--------------------|-------------|-------------------------|--|--|--|
| Syarat - syarat Pernohon 🛛 P        | endapatan & Tanggungan 🎯 🛛 Lokasi Projek 🎯 | Lampiran 🛛 Pengakuan 🛇 |                    |             |                         |  |  |  |
| A1. Maklumat Pemohon                |                                            |                        |                    |             |                         |  |  |  |
| Nama Penuh                          | ZOOLZARIZI BIN MOHAMAD                     |                        |                    |             |                         |  |  |  |
| Nombor Kad Pengenalan               | 781206045453                               |                        |                    |             |                         |  |  |  |
| Alamat                              |                                            |                        |                    |             |                         |  |  |  |
| Posked *                            |                                            | Bender*                |                    | Negeri *    | Plith Negeri            |  |  |  |
| Nombor Telefon Bimbit               | 0166419384                                 | Nombor Telefon Rumah   |                    | Jantina *   | ● Lelaki<br>○ Perempuan |  |  |  |
| Tarikh Lahir *                      | <b>X</b> 06-12-1978                        |                        | Negeri Kelahiran * | Melaka      | × ×                     |  |  |  |
| Bangsa *                            | Pilh Bangsa                                | •                      | Agama *            | Pilih Agama | •                       |  |  |  |

| Kecacatan             |                   | Masalah Kesihatan |                         |
|-----------------------|-------------------|-------------------|-------------------------|
| Status                | Taraf Perkatwinan |                   | v                       |
| A2. Maklumat Pasa     | angan             |                   |                         |
| Nama Penuh            |                   |                   |                         |
| Nombor Kad Pengenalan |                   | Jantina           | ⊖ Lelali<br>⊖ Perempuan |
| Kecatatan             |                   |                   |                         |
| Pekerjaaan            | Pilih Pekerjaan   |                   | v                       |
|                       |                   |                   | Sebelumnya Setenusnya   |
|                       |                   |                   | Kembali                 |
|                       |                   |                   |                         |

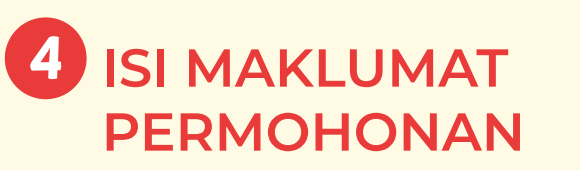

Pemohon perlu memastikan semua maklumat telah diisi sebelum tick di ruangan Pengakuan Pemohon dan tekan butang hantar.

| Syarat - syarat | Pemohon 🛞          | Pendapatan & Tanggungan 🔗       | Lokasi Projek 🛞      | Lampiran Θ        | Pengakuan 🛛                                                                                                    |
|-----------------|--------------------|---------------------------------|----------------------|-------------------|----------------------------------------------------------------------------------------------------|
| G. Penga        | kuan Pe            | mohon                           |                      |                   |                                                                                                    |
| 🗌 Saya Amtin    | s Admin, No.Kad Pe | ngenalan 111111041111 dengan se | sungguhnya dan seber | sarnya mengaku ba | hawa semua keterangan - keterangan dan maklumat yang dikemukakan di dalam borang permohonan ini adalah berur. Sekiranya didapati sebarang |
| kostangan yan   | g dibinkan adalah  | PRESO, cembaga Peramanan Metak  | a Demak Untuk MEMBA  | CIALINAN permono  | nan mitaan metaroonea, inoonoo onoonoo onoonoo araasii ah aya.<br>Sebelammya Hantar                                                       |

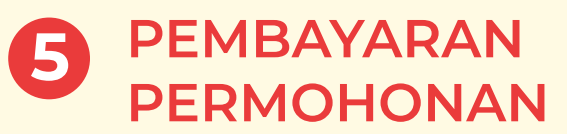

Pemohon boleh membuat bayaran secara tunai (bayar di kaunter) & Pembayaran secara talian.

| PEMBAYARAN PERMOHONAN                                                                   |  |       |
|-----------------------------------------------------------------------------------------|--|-------|
| PEMBAYARAN SECARA TUNAI                                                                 |  |       |
| Info<br>1. Sila bayar di Kaunter LPM                                                    |  |       |
| PEMBAYARAN SECARA TALIAN                                                                |  |       |
| Info  1. Boleh buat pembayaran secara Online  2. Tekan butang FPX untuk membuat bayaran |  |       |
| IPX                                                                                     |  |       |
|                                                                                         |  | Tutup |
|                                                                                         |  |       |

| 6 | PEMBAYARAN SECARA |
|---|-------------------|
|   | TALIAN            |

Pemohon perlu memilih bank, memasukan captcha dan tekan butang continue.

| Bill Paym              | ent<br>«Paperei                                    |   |
|------------------------|----------------------------------------------------|---|
| Agency                 | LSN sőleyer                                        |   |
| Please confirm the pay | ment details below and select your mode of payment |   |
| Bill Payment Type      | Lembaga Perumahan Melaka                           |   |
| IC Number              | —                                                  |   |
| Transaction ID         | 4                                                  |   |
| Amount                 | 1.00                                               |   |
| Payment Mode           | FFX (constant)                                     |   |
| Sila Pilih Dank        |                                                    |   |
| SLAPUH                 |                                                    | ~ |
|                        |                                                    |   |
| Capitche               |                                                    |   |
|                        | nVSpV9<br>Carl read the capitals and illument      |   |

## **PEMBAYARAN SECARA** 7 **TALIAN**

Sistem ini akan membawa pemohon ke perbankan atas talian yang dipilih.

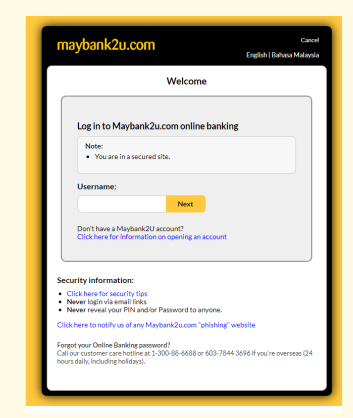

## **BUKTI PEMBAYARAN**

Setelah pemohon membuat pembayaran bukti pembayaran akan dipaparkan.

| Proof of Payment                   |                                   |
|------------------------------------|-----------------------------------|
| Payment For Bil Ansuran / Sewa Rur | nah                               |
| Transaction Status                 | Successful                        |
| Receipt Number                     | EBYR/LPM/2011250000011            |
| Buyer Bank                         | MAYBANK2U                         |
| Merchant Trans ID                  | 1                                 |
| FPX Transaction Number             | 2011251102170733                  |
| Seller Order Number                | 202011251106020000000000000247660 |
| Date and Time                      | 2020-11-25 11:09:48               |
| Amount Paid                        | RM 1.00                           |
| Amount Paid to Agency              | RM 0.50                           |
| Payment From                       |                                   |
| Identification Number              |                                   |
| Agency's Name                      | LPM                               |
| Account Holder Name                | Freddy Ajang Tony                 |
| Account Number                     |                                   |

iable: ic\_no in /va

## **PEMBAYARAN SECARA** 8 **TALIAN**

Tekan butang continue untuk meneruskan pembayaran.

| maybank2u.com                                                                                                    |            |
|----------------------------------------------------------------------------------------------------|------------|
| FPX                                                                                                    |            |
| Timeout in 03:52                                                                                                    |            |
| Step 1 of 3                                                                                                    |            |
| From account:                                                                                                    | ~          |
| Merchant Name: LEMBAGA PERUMAHAN MELAKA 82<br>Payment Reference: 202011301237150000000000004<br>FPX Transcient DL: 201130123370491<br>Amount: RM100<br>Fee Amount: RM0.00 | C<br>18422 |
| Continue Cancel                                                                                                    |            |

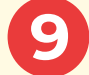

9 PEMBAYARAN SECARA **TALIAN** 

> Pemohon akan menerima no TAC di nombor telefon yang telah didaftarkan. Masukan no TAC berikut di ruangan yang disediakan.

| maybank2u.com                                                                                                    |
|----------------------------------------------------------------------------------------------------|
| ♦ FPX                                                                                                    |
| Timeout in 03:57                                                                                                    |
| Step 2 of 3                                                                                                    |
| From account:<br>Merchant Name: LEMBAGA PERUMAHAN MELAKA B2C<br>Psyment Reference: 20201130123371500000000000248422<br>FPX Transaction ID: 2011301233370491<br>Amount: RNL00<br>Fee Amount: RNL00<br>SMS TAC 0<br>Reset Not TAC |
| Confirm Goback Cancel                                                                                                    |